## Your Mersive Solstice or Apple TV has been upgraded to Ditto.

Ditto is a screen mirroring application that runs on an Apple TV but allows all platforms to connect. Where the Apple TV only allowed Airplay devices to connect, Ditto supports Windows, Android and Miracast devices as well. This means that no matter what OS you're running you can connect with Ditto. For all connections, you must be on the BUsecure WiFi.

## For Tablets and Phones:

Go to the appropriate app store for your platform and download the **Ditto Connect** app. It's free and will allow you to easily connect to any Ditto receiver on campus.

If you are using a Bradley iPad, the Ditto Connect app should be available in the self-service portal on your device.

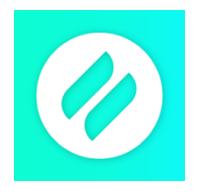

Launch the app and enter the room code you see displayed from the Ditto Receiver. Enter the 4-digit PIN.

Press the large button at the center of the screen to start sharing Confirm the "start broadcast" message.

Click/swipe away from the Ditto app to share your screen.

When you're done, return to the Ditto Connect app and "stop broadcast" or quit the app.

## For Laptops (Windows or Apple):

Navigate a browser to **connect.goditto.com**. Enter the room code you see displayed from the Ditto Receiver. Once you enter the room code, you have 3 options:

- o Download the Ditto Connect desktop application (recommended).
- Download a temporary application to your laptop.
- Share / mirror content through your browser.

## Using the Desktop application:

Launch the app and enter the room code you see displayed from the Ditto Receiver. Press Connect Enter the 4-digit PIN. Choose the content you wish to share from the drop-down menu. Press "Start Sharing"

When you're done, return to the Ditto Connect application and press "Stop Sharing" or quit the application.

**To directly download the app visit - https://www.airsquirrels.com/ditto/download** If you have further questions or need additional assistance, please contact the BU Technology Service desk (309) 677-2964 to submit a ticket, or email <u>avsupport@bradley.edu</u>

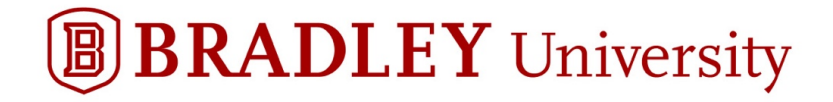